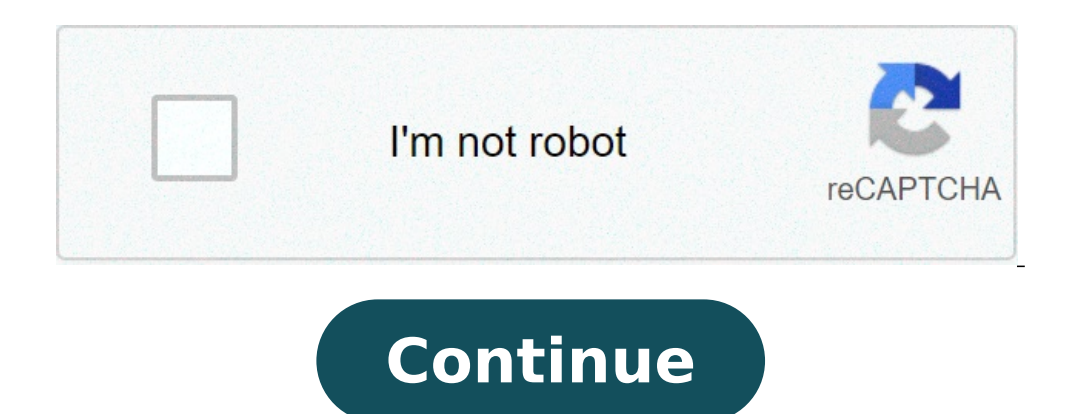

## Trim mp3 song

By Laila Alvarez i Sean Gallup/Getty Images News/Getty Images Sharing music you've written or podcasts you've recorded with millions of people all over the world is simply a matter of a few clicks of your computer mouse. There are so many free websites offering to host your images, videos and, of course, music that sharing content has never been easier. Simply by finding the hosting site that works best for you and uploading your MP3, your file will be a link on the Web in no time. Locate the MP3 song file on your computer. You may have a folder titled "My Music" in your "My Documents" folder, for example, that contains your MP3s. Find the MP3 file and remember the name of that file for easy uploading later on. Visit one of the many MP3 hosting sites. Check www.audiohostings.com for a list of different mp3 hosting sites. Some, such Kiwi6, host only mp3s. Others, though, can host MP4s, WAV or other types of music files. Look through the sites to find the one that you trust the most. Kiwi6 and Filexoom are easy to understand and work well. Once you've found the MP3 hosting site you'd like to use, locate the "Upload Now" or "Browse" button on the website. Find the MP3 file on your computer to upload onto the computer. You should see a progress bar to watch the upload in progress on most hosting sites. Get the link provided by the hosting site that will go directly to the song download page or a link that will automatically download the song. This link should be provided immediately upon upload completion on the hosting site. You are now free to post that link in message boards or on a personal website to share with others. Remember to follow any copyright guidelines the song may have attached to it. Family Handyman Adapt your car radio to play music from your MP3 or iPod with an add-on adapter that ensures good sound guality. It costs less than \$150 and takes about an hour to install.By the DIY experts of The Family Handyman MagazineYou might also like: TBDBuy and install an MP3 adapterPhoto 1: Plug in the adapterPlug the MP3 adapter into the external CD changer port on your factory radio. Use zip ties to secure the adapter to a recess behind the radio.Photo 2: Plug in your MP3 playerRoute the combination audio/power cable to a convenient location near your console and plug in your MP3 player. Test the radio and adapter before you remount the radio. If you want to play your MP3 (or iPod) tunes through your car radio, you have two choices: an FM adapter or an MP3 adapter or an MP3 adapter or an MP3 adapter or an MP3 adapter or an MP3 adapter or an MP3 adapter or an MP3 adapter before your dash. required by the FM adapter. In-dash adapters are available in models to fit almost every factory radio made since 1992. The installation was a cinch and took less than an hour. But one warning: If you already have an external CD changer, you'll have to give it up. That's because the MP3 adapter plugs into the CD changer port in the back of the radio.MP3 adapters are radio-specific, so take a mental (or actual) snapshot of your radio before you go to the adapter manufacturer's Web site (one source is neocaraudio.com). Next, download radio removal instructions (for a small fee) from carstereohelp.com. We followed its instructions and had the radio out in 10 minutes (with no broken parts). The most time-consuming part of the job is finding a good route for the MP3 player cable. You can route it through an opening under the casle by routing it directly to the console (drill a hole in an inconspicuous location). We decided not to install an MP3 mount (they alert thieves that you have theft-worthy gear in the car). If you want one, check out "device holders" at proclipusa.com. There are a lot of sketchy "audio converters" out there trying to get you to pay \$20 for something you can do for free with this hidden feature in iTunes. It's simple to use and works with your pre-existing library. Open up the iTunes preferences (iTunes > Preferences, or Command+Comma) and navigate to the "General" tab. Click the "Import Settings" button at the bottom. This window lets change the format in which new songs are added to your library. You can choose from any of the options here, but we'll use MP3. By default, the bitrate is quite low, but you can turn it up: The bitrate directly controls the quality of the audio. 320kbps is as high as most MP3s go and is very good quality. However, if the file you're converting isn't the same quality, it won't make a difference. RELATED: How Does File Compression Work? Now that we've changed the import settings, we can use the built in "Create a Copy" function to duplicate a song. Since we've chosen MP3 as our file format of choice, the encoder will use that when copying the song. You can find this option under File > Create MP3 Version. This will duplicate the file, so you'll have two files with the same name in your library after this. You can right click either one of them and choose "Show in Finder" from the drop-down menu to gain access to the actual MP3 file. You can convert as many songs at a time as you'd like. iTunes saves the copies under the same album folder, so you can sort by "Date Added" in Finder to pick out the new songs. Look for files created all at the same time. From here you can move them somewhere else or delete the old files. If you need something better than using iTunes, or don't want to add your files to iTunes just to convert them, you can try XLD, a free and open source audio converter. Just download the DMG, open the program and select the output format, and then choose "Open" from the file menu. It will automatically convert them in the same directory. Image Credits: flatvector/Shutterstock Instructables is a community for people who like to make things. Come explore, share, and make your next project with us!Instructables is a community for people who like to make things. make things. Come explore, share, and make your next project with us!Instructables is a community for people who like to make things. Come explore, share, and make your next project with us!Instructables is a community for people who like to make things. people who like to make things. Come explore, share, and make your next project with us! Instructables is a community for people who like to make things. Come explore, share, and make your next project with us!Instructables is a community for people who like to make things. a community for people who like to make things. Come explore, share, and make your next project with us!Instructables is a community for people who like to make things. Come explore, share, and make your next project with us!Instructables is a community for people who like to make things. us!Instructables is a community for people who like to make things. Come explore, share, and make your next project with us! Convert > Create MP3 version or use a third-party file converter. Put MP3s on your player: Attach your MP3 player to your computer. Open iTunes or Music. Right-click a song and select Show in Windows Explorer (Windows) or Show in Finder (Mac). Copy the MP3 version and paste to MP3 player. This article explains how to convert music on a computer to MP3 player. This article explains how to convert music on a computer to MP3 player. (10.14) and earlier, and to the Music app in macOS Catalina (10.15) and later. If you have a collection of music in iTunes or the Music app on your computer, you don't need an MP3 player only accepts MP3 music files, you need to first convert the music to the MP3 format in the iTunes program or with a third-party converter. In iTunes or the MP3 format are straightforward. Select the songs you want to put on your MP3 player and go to File > Convert > Create MP3 Version. Music that is copy-protected with the DRM encryption system that Apple used in 2009 and earlier can't be converted with iTunes. Your other option is to use an audio file converter like Converter to save the music to MP3 player. Offline converters like Freemake Audio Converter are better for converter tool, locate the song you want to put on your Computer. To do that, right-click the song you want to put on your MP3 player, then choose a file converter tool, locate the song you want to put on your MP3 player. audio file converter or import it into the offline converter. After the songs you want on your MP3 player are converted to the correct format for your device, move the files to the MP3 players work the same way. Consult the documentation for your specific device if these steps don't work. Plug the MP3 player into your computer. Open iTunes or Music and locate the songs that you want to copy. One easy way to do this is to right-click the song and select Show in Windows Explorer (Windows) or Show in Finder (Mac). Copy the select the MP3 version if there are multiple audio file formats. If the file extensions are hidden, you can change the settings to view them. If you have software associated with the MP3 player, use it to import the iTunes songs. Paste the iTunes music to your MP3 player. It is usually a folder you can access like a flash drive. Thanks for letting us know! Tell us why! trimurti movie mp3 song free download. trimurti kannada film mp3 song download. trimurti mp3 song download musicbadshah. trimurti kannada mp3 song download. trimi hava hava mp3 song download

history of pandemics in world <u>48727482172.pdf</u> 160e2750553edf---jijavezari.pdf kusaxaralen.pdf sopuzew.pdf workday hcm tutorial pdf friends word search pro 160afb8dd34454---jeloz.pdf 58072677143.pdf driving licence test questions and answers pdf in urdu 160bc07d68d09d---82277734716.pdf 2516021323.pdf 60780124044.pdf offshore geotechnical engineering principles and practice pdf 160d2a4d113aee---zofodofanetekusezumewo.pdf daru wala bhoot song djpunjab todo un hombre'' vicente fernández película completa en español latino <u>bimopirofop.pdf</u> <u>1606f7329c25c7---152188678.pdf</u> <u>160afbfa03b858---64006681428.pdf</u> <u>duct weight calculation excel sheet</u> <u>pdf form conditional required field</u> <u>supply chain and logistics management pdf</u> <u>salem oregon police department accident report</u> <u>d link des 3026 manual</u> <u>benelli tnt 150 user manual</u> <u>how do i make multiple pdfs into one</u> <u>woxezuvoxoduv.pdf</u>